## Data Warehouse Hands-on Lab Session

# November 2017

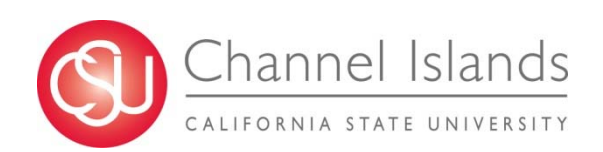

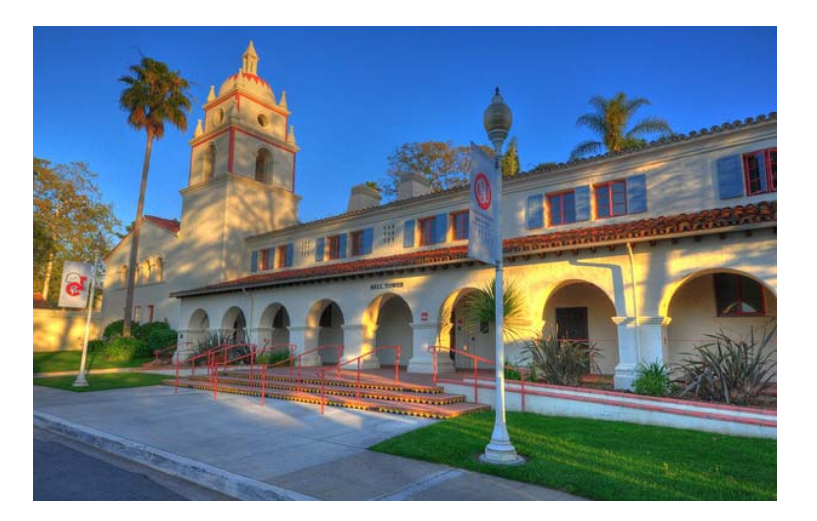

### **Presenters**

## Leo Cervantes

Sr. Staff Accountant - Treasury

# Anna Campbell

Financial Analyst – Grant Accounting

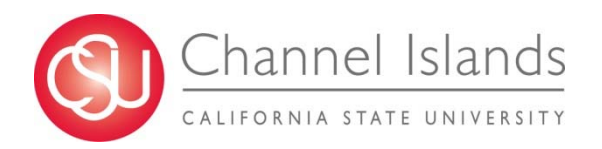

# Please Log into Computer

#### Log into CI Financials

Select Finance Data Warehouse Login

# Exercise #I - Checking the Data Date

#### Dashboard > BIDW Message Board

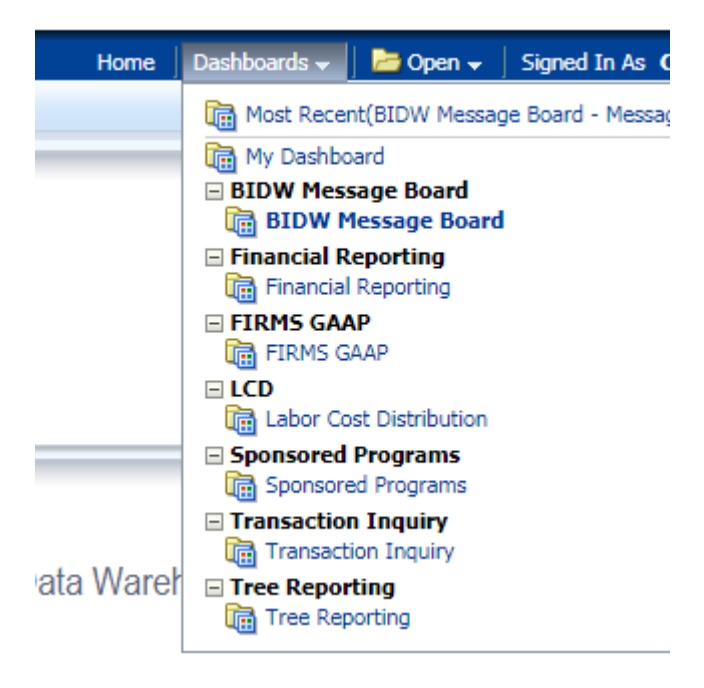

# Exercise # I - RESULTS

Dashboard > BIDW Message Board

Is current as of:

Should reflect 2:00 AM as of

# Exercise # 2 - Summary Reports

#### Dashboard > Financial Reporting

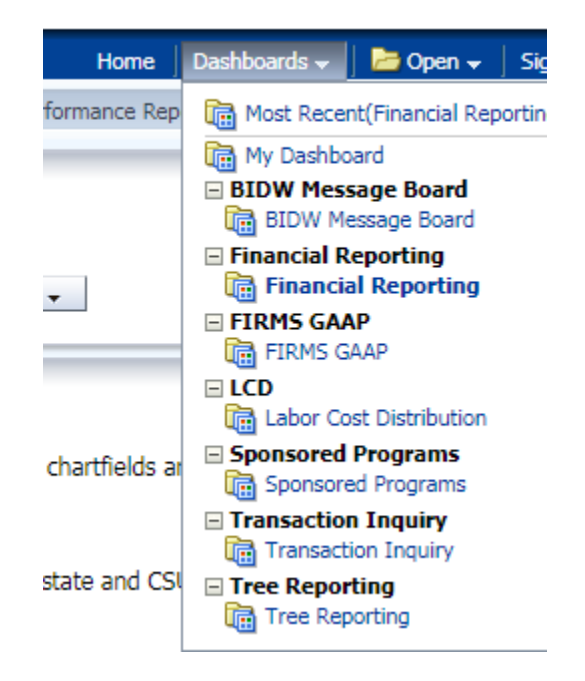

# **Default Settings**

#### Set Default Settings

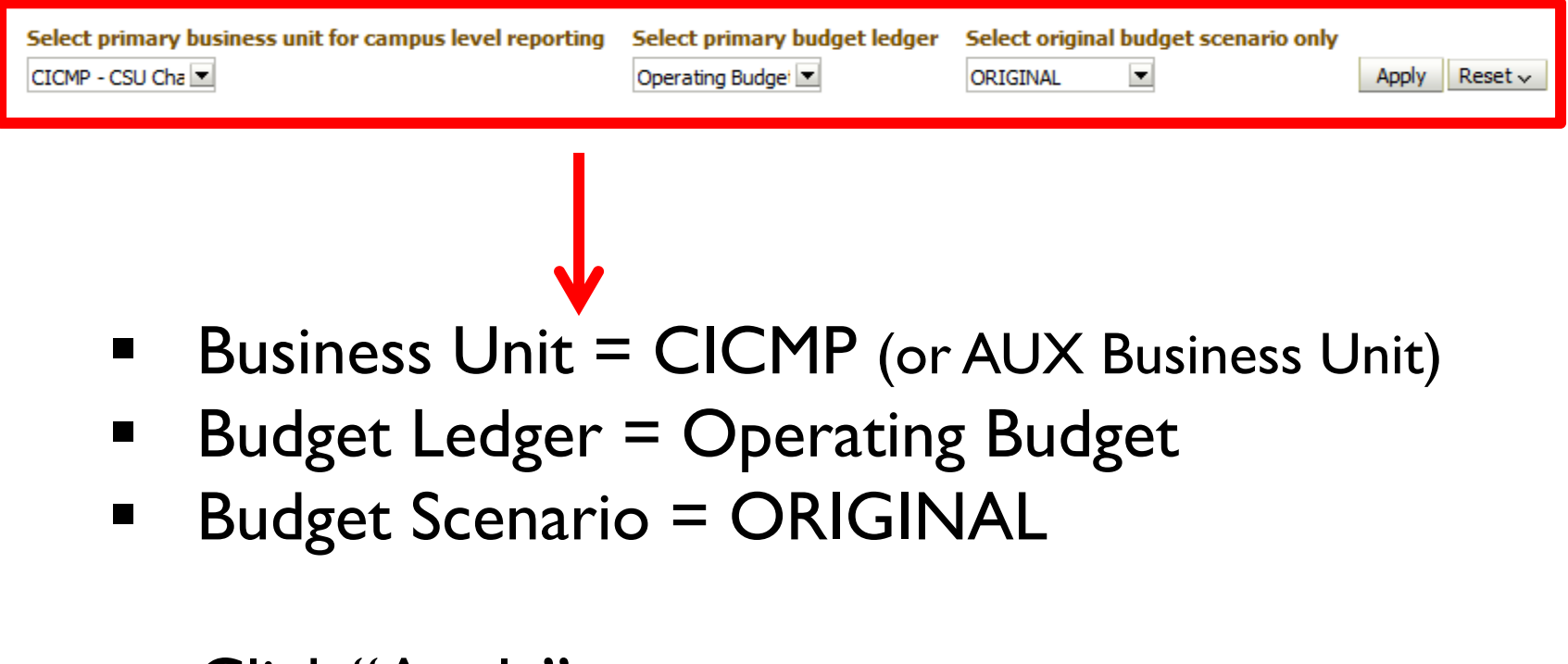

Click "Apply"

# **Summary Reports**

## Pull the following report: Financial Reporting > Financial Summary Between Periods <u>Specs:</u>

| Business Unit<br>CICMP - CSU Cha | Fiscal Year                | Period From<br>Between 1 | Period To           | Account Typ<br>60 - Expendit | tures  Account Cate   | gory Budget Ledger | Fund CF Status    |
|----------------------------------|----------------------------|--------------------------|---------------------|------------------------------|-----------------------|--------------------|-------------------|
| Fund<br>GD901 - CI ∼ Opt ▼       | Dept<br>767 - Environmer 💌 | Account                  | ProjectSelect Value | Program                      | Class<br>Select Value |                    |                   |
| NOT Fund                         | NOT Dept                   | NOT Accourt              | nt NOT P            | roject N                     | IOT Program           | NOT Class          | NOT Acct Cat      |
| NOTSelect Value                  | NOTSelect Valu             | e 💌 NOTSelect            | Value 💌 NOT         | Select Value 💌               | NOTSelect Value 💌     | NOTSelect Value 💌  | NOTSelect Value 💌 |

#### Pick one (I) dept that you reconcile.

# **Practice Features & Saving**

Customize the columns

Show Column 1: Dept Fdescr

Column 2: Fund

•

#### Customize the Report view

| Sele   | ct Report View: | Activity Summary by Pe              | •           |         |  |  |  |  |
|--------|-----------------|-------------------------------------|-------------|---------|--|--|--|--|
|        |                 | Summarized<br>Summarized with/Pre-E | ncumbrances | ;       |  |  |  |  |
| Fdescr | Acct Fdescr     | Activity Summary                    |             |         |  |  |  |  |
|        | 601100 - Acader | Summarized by Period                | 7.0         |         |  |  |  |  |
|        | 601101 - Depart | Filters                             | 1.6         |         |  |  |  |  |
|        | 601300 - Suppor | t Staff                             | 601300      | 3 666 0 |  |  |  |  |

#### Change the column subtotals

| 🗎 🚱 Sort Column               | ٠ |
|-------------------------------|---|
| Drill                         |   |
| Keep Only                     | • |
| Remove                        | , |
| Show Subtotal                 |   |
| Show Row level Grand Total    | , |
| Show Column level Grand Total | , |
| Exclude column                |   |
| Include column                | , |
| Move Column                   | • |

#### Save your Custom Report

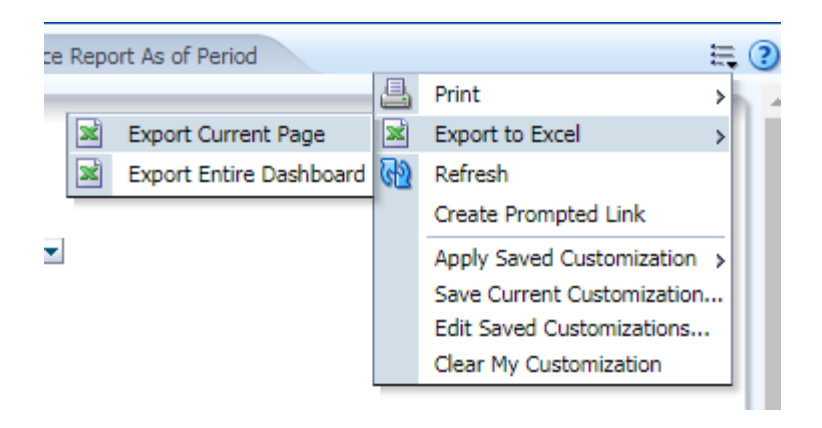

## **Exercise#2** Results

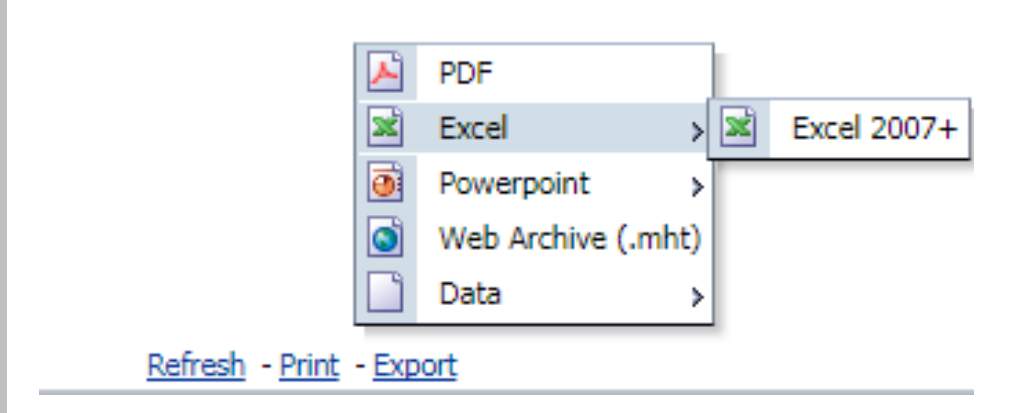

Export to Excel 2007

Open exported results

# Exercise # 3 - Detailed Reports

Dashboard > Transaction Inquiry

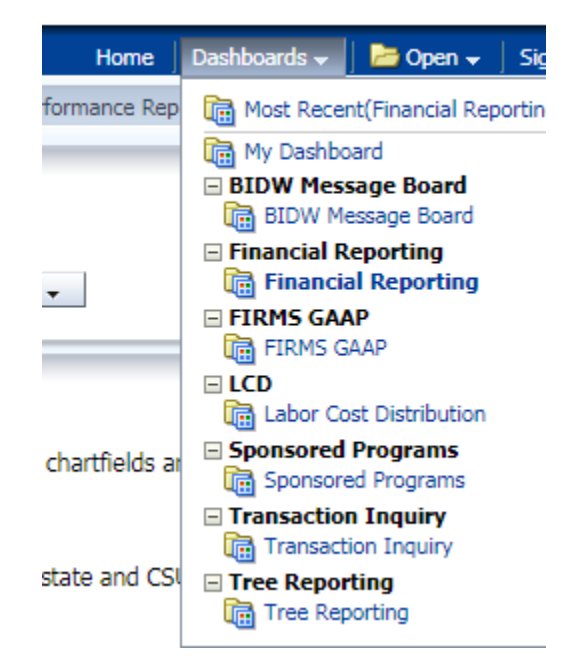

# Exercise # 3.a - OPEN Purchase Orders

| 1 | Home Open PO Reports Open                                     |
|---|---------------------------------------------------------------|
|   | Report Index                                                  |
|   | Open PO Report<br>Open PO listing with six column sele        |
|   | <u>Open PO Views</u><br>Open PO listing by various chartfield |
|   | Open PO Transaction Details                                   |

Open PO transaction details based o

| Business Unit     | Fiscal Year       | Period (as of)     | Account Category  |                 |                 |                  |                 |
|-------------------|-------------------|--------------------|-------------------|-----------------|-----------------|------------------|-----------------|
| CICMP - CSU Cha 💌 | 2017 💌            | <= 12 💌            | Select Value 💌    |                 |                 |                  |                 |
| Fund              |                   | Dept               | Account           | Project         | Program         | Class            |                 |
| Select Value      |                   | ▼Select Value ▼    | Select Value 💌    | Select Value 💌  | Select Value    | Select Value 💌   |                 |
| NOT Fund          | NOT Dept          | NOT Account        | NOT Project       | NOT Pro         | gram N          | OT Class         | NOT Acct Cat    |
| NOTSelect Value   | ▼ NOTSelect Value | e 💌 NOTSelect Valu | Ie ▼ NOTSelect I  | Value 💌 NOTSe   | elect Value 💌 N | OTSelect Value 💌 | NOTSelect Value |
| Document Source   | Doc ID            | Document Date Do   | c Line Descr Supp | plier Sup       | plier Descr     |                  |                 |
| Select Value 💌    | Select Value 💌    | Select Value 💌S    | ielect Value 💌Sei | lect Value 💌Sei | lect Value 💌    |                  |                 |

# Exercise # 3.b – OPEN Requisitions

| Transaction Inquiry                                                            |                          |  |  |  |  |  |  |  |  |  |  |
|--------------------------------------------------------------------------------|--------------------------|--|--|--|--|--|--|--|--|--|--|
| Home Open PO Reports                                                           | Open Requisition Reports |  |  |  |  |  |  |  |  |  |  |
| Report Index                                                                   |                          |  |  |  |  |  |  |  |  |  |  |
| Open Requisition Report<br>Open Requisitions listing with six column selectors |                          |  |  |  |  |  |  |  |  |  |  |
| Open Requisition Views Open Requisitions listing by various views              |                          |  |  |  |  |  |  |  |  |  |  |
|                                                                                |                          |  |  |  |  |  |  |  |  |  |  |

| Business Unit<br>CICMP - CSU Cha 💌 | Fiscal Year 2017       | Period (as of)<br><= 12 ▼   | Account CategorySelect Value |                               |            |                            |              |
|------------------------------------|------------------------|-----------------------------|------------------------------|-------------------------------|------------|----------------------------|--------------|
| Fund<br>Select Value               |                        | Dept Select Value           | Account                      | ProjectSelect Value           | Program    | Class<br>Select Value      |              |
| NOT Fund<br>NOTSelect Value        | NOT Dept               | NOT Account                 | NOT Project                  | NOT Pro                       | gram NO    | T Class<br>TSelect Value ▼ | NOT Acct Cat |
| Document Source                    | Doc ID<br>Select Value | Document Date Document Date | c Line Descr Supp            | plier Supp<br>lect Value 💌Sei | lier Descr |                            |              |

# Exercise # 3.c – Actuals Transactions

| Business Unit     | Fiscal Year   | P        | Period From     | Period To         |      | Account Type        | Account Cate  | gory |              |     |                 |                |
|-------------------|---------------|----------|-----------------|-------------------|------|---------------------|---------------|------|--------------|-----|-----------------|----------------|
| CICMP - CSU Cha 💌 | 2017          | <b>E</b> | Between 0       | - 12              | -    | 60 - Expenditures 💌 | Select Value- | •    |              |     |                 |                |
| Fund              |               |          | Dept            | Account           |      | Project             | Program       |      | Class        |     |                 |                |
| Select Value      |               |          | Select Value    | Select Value      | 1    | Select Value 💌      | Select Value  | -    | Select Value | -   |                 |                |
| NOT Fund          | NOT Dept      |          | NOT Account     | NOT Proje         | ct   | NOT Pro             | gram          | NO   | T Class      |     | NOT Acct Cat    |                |
| NOTSelect Value   | NOT Select    | Value-   | - NOT Select V  | alue 🗾 NOTSelec   | t Va | alue NOTSei         | lect Value 💌  | NOT  | Select Value | -   | NOT Select Valu | ue             |
| Posted Date       | Document Sour | ce D     | Doc ID A        | ccounting Date Do | c L  | Line Descr Journ    | nal Source    | Jour | nal Template | Sup | plier           | Supplier Descr |
| Select Value 💌    | Select Value  | -        | -Select Value 💌 | -Select Value 🗾 🗔 | Sele | ect Value- 💽Sek     | ect Value 💌   | Se   | lect Value 💌 | -Se | vlect Value 💌   | Select Value-  |

# Exercise # 3.d - Budget Transactions

| _ |                                                                                              |
|---|----------------------------------------------------------------------------------------------|
| 1 | Transaction Inquiry                                                                          |
| 1 | Home Open PO Reports Open Requisition Reports Actuals Reports Budget Reports                 |
|   |                                                                                              |
|   | Report Index                                                                                 |
|   | Budget Transactions                                                                          |
|   | Budget Transactions is a transactional display based on selected filters with several views. |
|   | Budget Reporting by Attributes                                                               |
|   | Budget Reporting by Attributes is the transactional display with six column selectors.       |

| Business Unit    | Fiscal Year    | Period From    | Period To      |         | Account Type  |         | Account Category |       | Budget Ledger  |     |
|------------------|----------------|----------------|----------------|---------|---------------|---------|------------------|-------|----------------|-----|
| CICHIF - COU CHA | 2017           | Detween        | -12            |         | po - Revenues | ,00     | -Delect Value-   |       | -Delett value- |     |
| Fund             | Dept           | Account        | Project        | Progr   | am            | Class   |                  | Scena | rio            |     |
| ×                | Select Value   | Select Value   | Select Value   | Sele    | ct Value 💌    | -Sele   | ct Value         | Selec | t Value 🗾      |     |
| NOT Fund         | NOT Dept       | NOT Accou      | nt NOT Pr      | oject   | N             | OT Prog | gram             | NOT   | lass           | P   |
| NOT Select Value | NOT Select Val | ve 🗾 NOT Selec | t Value 🗾 NOT5 | elect V | alue 🗾 NC     | DT Sel  | ect Value 💌      | NOT - | -Select Value  | • • |
| Doc ID           | Doc Date       | Jrnl Source    | Doc Line Descr |         |               |         |                  |       |                |     |
| Select Value 💌   | Select Value 🗾 | Select Value 🗾 | Select Value   |         |               |         |                  |       |                |     |

#### VCH – AP Voucher Accounting

Doc Src VCH - AP Voucher Accounting

| Business<br>Unit                     | Fiscal<br>Year | Period | Accounting<br>Date | Do. P   | Doc Src<br>Fdescr                 | Doc Ln Descr                        | Amount    | Account<br>Fdescr            | Fund<br>Fdescr               | Dept<br>Fdescr     | Supplier ID | Supplier Name  | Invoice<br>ID | Jrnl ID    |
|--------------------------------------|----------------|--------|--------------------|---------|-----------------------------------|-------------------------------------|-----------|------------------------------|------------------------------|--------------------|-------------|----------------|---------------|------------|
| CICMP -<br>CSU<br>Channel<br>Islands | 2015           | 2      | 08/12/2015         | 0011637 | VCH - AP<br>Voucher<br>Accounting | Pot-meter<br>coarge<br>6 8-7/9/2015 | 381.72    | 605004<br>- Water<br>- Usage | GD901 -<br>CI ~<br>Operating | 360 -<br>Utilities | 0000000106  | CAMROSAWAT-001 | 28-07/15      | APA0746034 |
| CICMP -<br>CSU<br>Channel<br>Islands | 2015           | 2      | 08/12/2015         | 0011637 | VCH - AP<br>Voucher<br>Accounting | Potable<br>vater<br>6 8-7/9/2015    | 9,628.25  | 605004<br>- Water<br>- Usage | GD901 -<br>CI ~<br>Operating | 360 -<br>Utilities | 000000106   | CAMROSAWAT-001 | 28-07/15      | APA0746034 |
| Grand<br>Total                       |                |        |                    |         |                                   |                                     | 10,009.97 |                              |                              |                    |             |                |               |            |

Check or wire issued by Accounts Payable

#### MJE – Manual Journal Entry

Doe Gre A T MJE - Manual Journal Entry

| ∆⊽<br>Business<br>Unit               | Fiscal<br>Year | Period | Accounting<br>Date | Doc ID     | Doc<br>Src ▲▽<br>Fdescr             | Doc Ln<br>Descr                      | Amount   | Account<br>Fdescr         | Fund<br>Fdescr               | Dept Fdescr                               | F |
|--------------------------------------|----------------|--------|--------------------|------------|-------------------------------------|--------------------------------------|----------|---------------------------|------------------------------|-------------------------------------------|---|
| CICMP -<br>CSU<br>Channel<br>Islands | 2015           | 1      | 07/01/2015         | 0000721509 | MJE -<br>Manual<br>Journal<br>Entry | Chronicle of<br>Higher<br>Education  | (155.00) | 608005 -<br>Subscriptions | GD901 -<br>CI ~<br>Operating | 540 -<br>Admissions<br>and<br>Recruitment | - |
| CICMP -<br>CSU<br>Channel<br>Islands | 2015           | 1      | 07/31/2015         | 000074263: | MJE -<br>Manual<br>Journal<br>Entry | CPO 14-4050<br>Subcr with<br>IEEE PO | 2,302.25 | 608005 -<br>Subscriptions | GD901 -<br>CI ~<br>Operating | 840 - Library                             | - |

JET, RET, Deposit, or Accounting Entry

### HCM – HR Accounting Lines

Doc Src

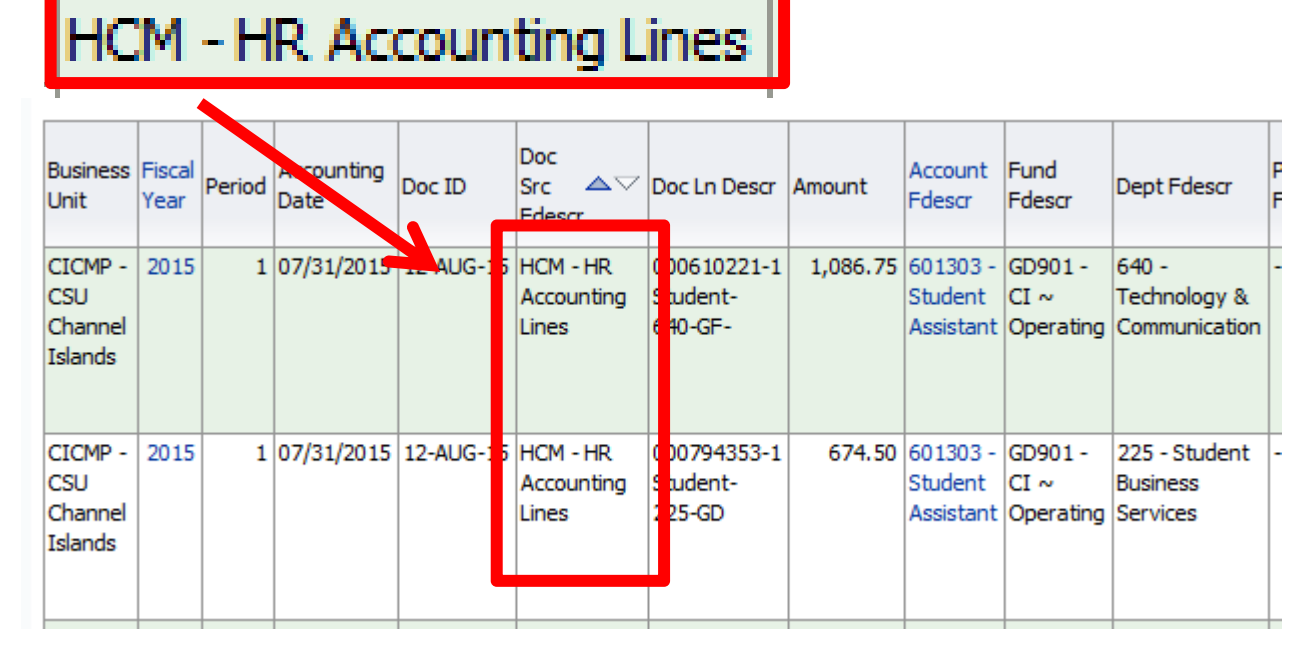

- Payroll transaction
- Contact Budget & Planning for assistance

| Doc   | D                                 |            |   |          |                                     |
|-------|-----------------------------------|------------|---|----------|-------------------------------------|
| gl Bu | Doc Src                           | Doc ID 🖌   | D | oc Date  | Doc Ln Descr                        |
| CICMP | MJE - Manual<br>Journal Entry     | 0000543244 | 2 | 14-07-01 | Electricity June                    |
| CICMP | MJE - Manual<br>Journal Entry     | 0000543244 | 2 | 14-07-01 | Electricity -<br>May                |
| CICMP | VCH - AP<br>Voucher<br>Accounting | 00105280   | 2 | 14-07-16 | 533733 - July<br>2014 Billing       |
| CICMP | VCH - AP<br>Voucher<br>Accounting | 00105945   | 2 | 14-08-14 | 533733-<br>August 2014<br>Billing   |
| CICMP | VCH - AP<br>Voucher<br>Accounting | 00106426   | 2 | 14-09-13 | 533733<br>September<br>2014 Billing |

Use this column to reference the <u>Voucher #</u> or Journal # when speaking with Finance Staff

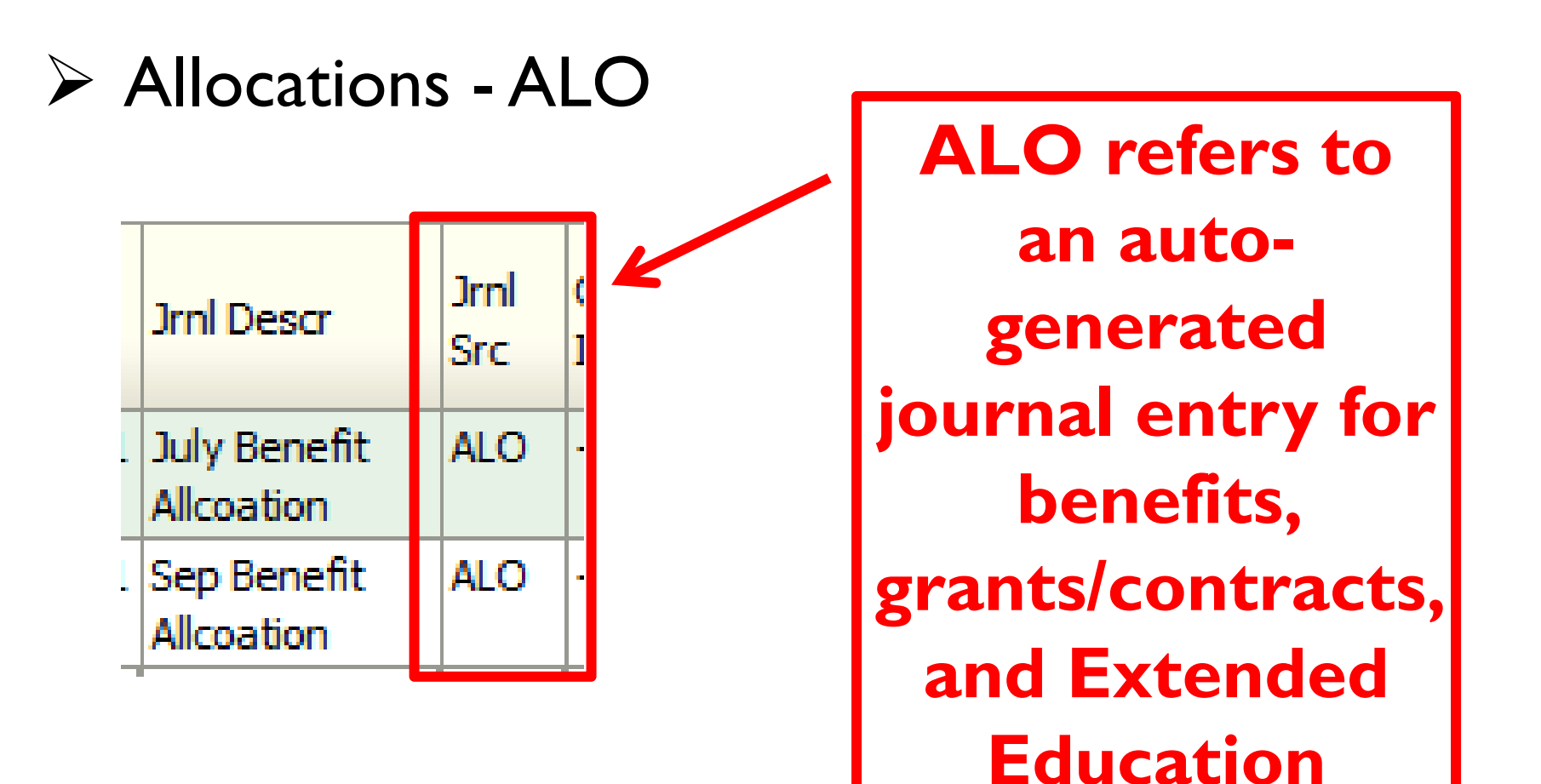

#### Purchase Order – PO #

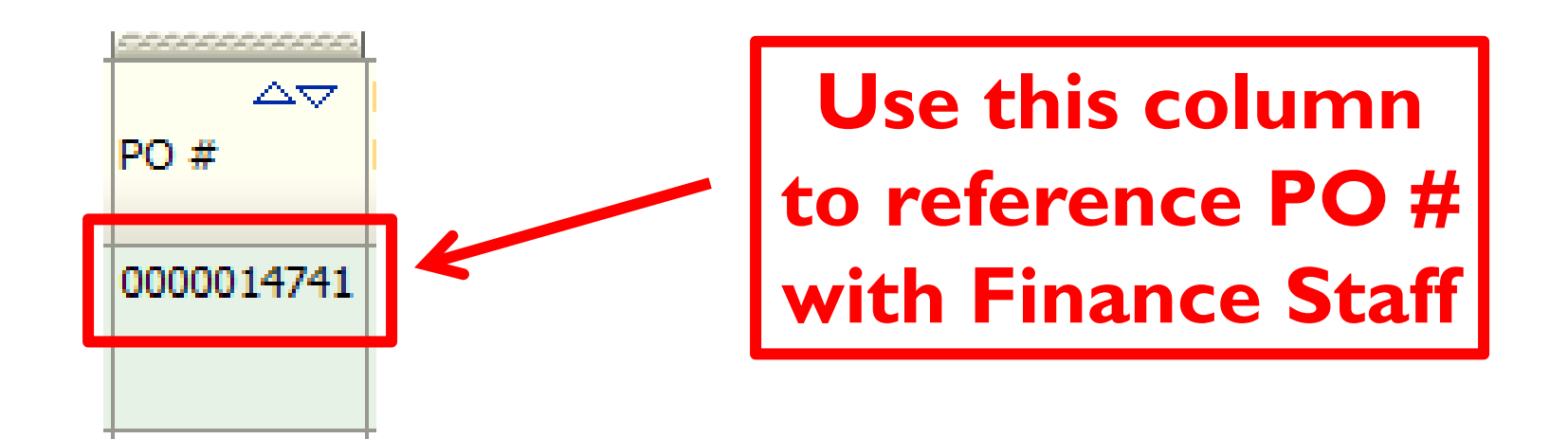

#### Accruals and RETs

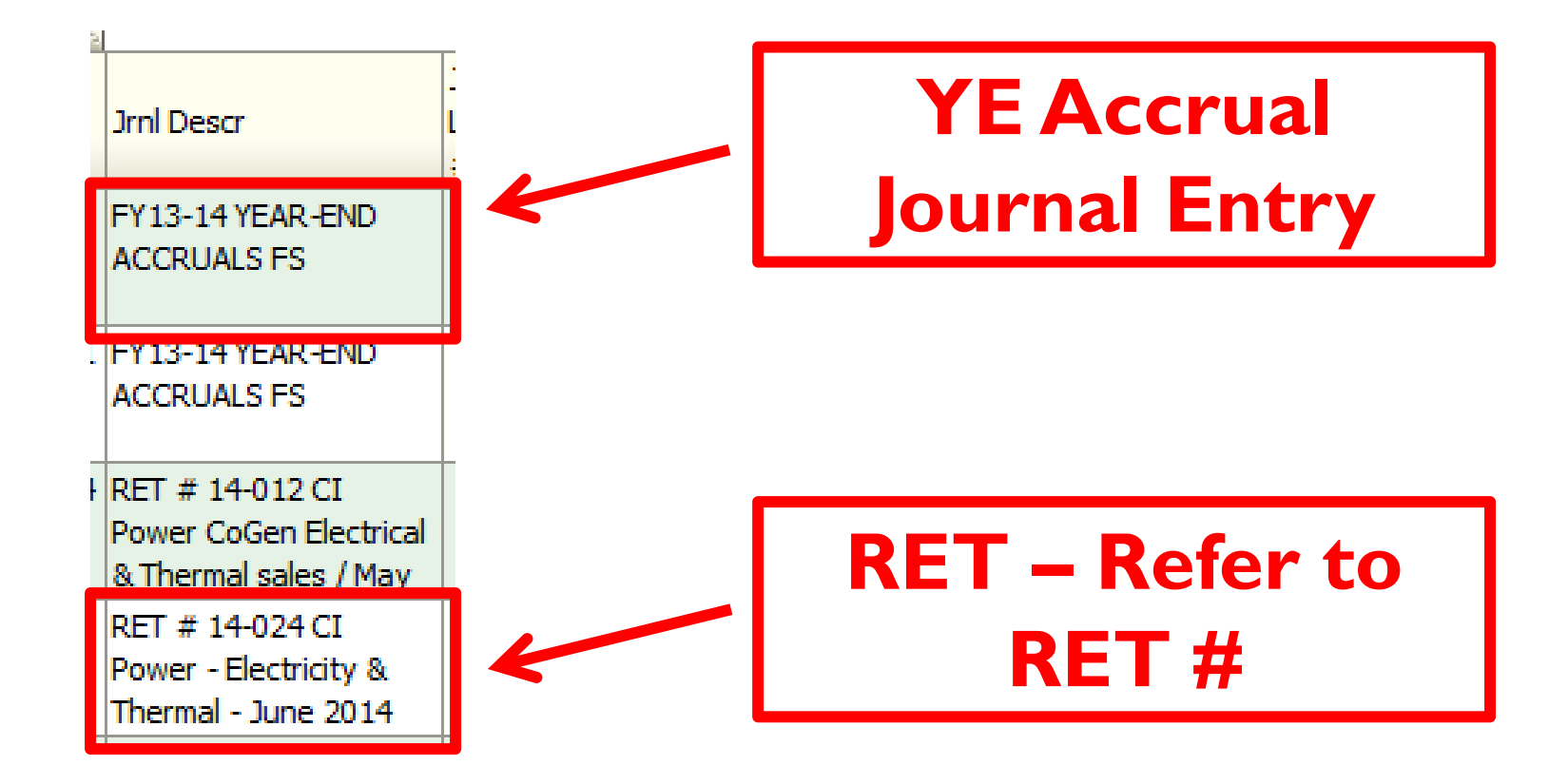

# Exercise # 3 Results

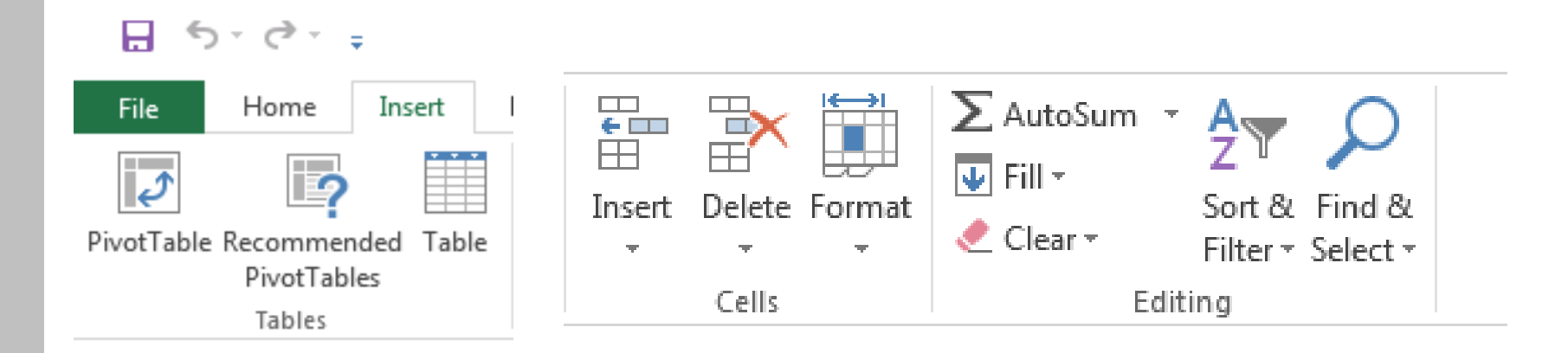

- Reconcile Financials using:
  - data warehouse
  - Pivot tables
  - Sort/filter functions

# **Questions?**

;